# To delete cookies in Internet Explorer

- 1. Open Internet Explorer.
- 2. Click the Safety button, and then click Delete Browsing History.
- 3. Select the check box next to Cookies.
- 4. Select the Preserve Favourites website data check box if you don't want to delete the cookies associated with websites in your Favourites list.
- 5. Click Delete.

# How to remove cookies in Chrome

- 1. Open Chrome.
- 2. On your browser toolbar, click the Chrome menu  $\blacksquare$ .
- 3. Click More tools > Clear browsing data.
- 4. In the box that appears, click the checkboxes for "Cookies and other site and plug-in data" and "Cached images and files."
- 5. Use the menu at the top to select the amount of data that you want to delete. Choose **beginning of time** to delete everything.
- 6. Click Clear browsing data.

### How to remove cookies in Safari

1. To remove stored cookies and data: Click Remove All Website Data, then click Remove.

## How to delete cookies in Firefox

To delete all cookies stored on your computer, either open the Cookies window as explained above and use the Remove All Cookies button, or else do the following:

Click the menu button **=**, choose History, and then Clear Recent History....

#### 1. Set Time range to clear to Everything.

- 2. Click on the arrow next to **Details** to expand the list of history items.
- 3. Select **Cookies** and make sure that other items you want to keep are not selected.
- 4. Click Clear Now to clear the cookies and close the Clear Recent History window.